# PERANCANGAN DASHBOARD PENGAWASAN AKTIVITAS TRUK PADA PT CIPTA NIAGA SEMESTA

David Raharja<sup>1)</sup>

<sup>1)</sup> Sistem Informasi Universitas Tarumanagara Jl. Letjen S. Parman No. 1, Jakarta Barat 11440 email : david.825190027@stu.untar.ac.id

# ABSTRACT

PT. Mayora Indah Tbk. (Mayora) was founded in 1977 with the first factory located in Tangerang with the target market in Jakarta and its surroundings. Currently, Mayora needs a way to monitor the activities of distribution trucks or truck vendors, such as data on incoming and outgoing factory trucks, data on goods transported by trucks, and unloading goods from trucks to assess employee key performance indicators. Therefore the author proposes to design a dashboard for monitoring truck activity at PT Cipta Niaga Semesta using Pentaho and Grafana with the prototyping method and the ninestep Kimball method. Pentaho is a business intelligence software, while Grafana is a multiplatform open source analytics and interactive visualization web application. The feature that will be made is a dashboard that displays truck activity data with filter options to display the data you want to see.

# Key words

Monitoring, dashboard, prototyping, Pentaho, Grafana.

# 1. Pendahuluan

Pada zaman modern ini perkembangan teknologi sudah semakin pesat. Selain teknologi yang terus bekembang, informasi data juga terus terkumpul. Beberapa dari data-data tersebut masih berantakan, maka dari itu diperlukan teknologi yang dapat mengolah data secara efektif dan efisien. Agar data tersebut menjadi lebih rapi dan teratur untuk digunakan, banyak manfaatnya dari data yang rapi dan teratur seperti mempermudah pembuatan laporan, lebih cepat mengambil keputusan, dan membantu menyelesaikan masalah.

PT. Mayora Indah Tbk. (selanjutnya disebut Mayora) didirikan pada tahun 1977 dengan pabrik pertama berlokasi di Tangerang dengan target *market* wilayah Jakarta dan sekitarnya. Setelah mampu memenuhi pasar Indonesia, Mayora melakukan Penawaran Umum Perdana dan menjadi perusahaan publik pada tahun 1990 dengan target pasar; konsumen ASEAN. Kemudian melebarkan pangsa pasarnya ke negara-negara di Asia. Produk-produk Mayora telah tersebar di 5 benua di dunia. Saat ini Mayora membutuhkan cara untuk mengawasi data keluar masuknya aktivitas truk pabrik distribusi atau truk *vendor* dan pembongkaran barang dari truk tersebut. Dengan pengawasan data-data tersebut, maka dapat dilakukan penilaian key performance indikator karyawan oleh user. Selanjutnya, diperlukan pengawasan data barang yang diangkut truk, agar mengetahui barang apa saja yang telah diangkut. Jika terjadi kesalahan dalam aktivitas truk, pembongkaran barang dan pengangkutan barang, maka pembuatan laporan dan pemecahan masalahnya akan lebih efisien.

Menurut Naik (2018), *dashboard* adalah alat yang dapat digunakan untuk mudah memahami dan menganalisis informasi pengguna dalam format satu halaman. *Dashboard* juga memiliki beberapa fitur penting seperti dapat dikustomisasi sesuai kebutuhan, dapat mengakses data secara detail, dan sederhana untuk dipakai [3]. Sementara, menurut Christen dan Mösching (2021), *dashboard* menunjukkan informasi yang relevan sekilas dan memiliki potensi ini untuk memenuhi kebutuhan ini. Secara khusus, *dashboard* umumnya menampilkan data terpenting yang diperlukan untuk mencapai tujuan tertentu [1].

Oleh sebab itu, peneliti mengusulkan perancangan dashboard untuk pengawasan aktivitas truk di PT Cipta Niaga Semesta dengan menggunakan Pentaho dan Grafana. Pentaho adalah perangkat lunak business intelligence, sedangkan Grafana adalah analitik sumber terbuka multiplatform dan aplikasi web visualisasi interaktif. Metode yang digunakan dalam perancangan *data warehouse* adalah metode *nine-step* Kimball. Metode untuk perancangan *dashboard* adalah metode *prototyping*. Kontribusi yang dapat diberikan dari makalah ini adalah memberi referensi dalam pembuataan *dashboard* menggunakan Grafana.

Ada beberapa hasil penelitian terkait dengan perancangan dashboard yang dilakukan. Niku et al. membuat sistem *monitoring* kendaraan operasional agar selalu dalam keadaan yang baik dengan menggunakan metode *waterfall* [5]. Harpad et al. membahas tentang alat untuk mempermudah pengguna kendaraan bermotor roda dua mencari tempat parkiran di kampus menggunakan metode *prototyping* [2]. Putri dan Martini bertujuan untuk dapat memberikan rekomendasi skenario perjalanan untuk truk pengangkut batu bara di Kalimantan Selatan menggunakan alat *Smart GPS Tracker* [4].

# 2. Perancangan Sistem

# 2.1 Tata Laksana Program yang dibuat

Dashboard pengawasan aktivitas truk dirancang menggunakan model pengembangan perangkat lunak prototyping untuk mengantisipasi permintaan baru user saat berlangsungnya proses pembuatan dan pengembangan dashboard. Dashboard menggunakan model prototype yang dapat diubah dengan mudah dan disesuaikan dengan permintaan user. Adapun tahapan yang harus dilakukan dalam siklus prototyping, yaitu: communication, quick plan dan modeling quick design, construction of prototype, deployment delivery dan feedback.

Tahap model *prototype* dimulai dari *communication*. Pada tahap ini user meeting bersama peneliti untuk menjelaskan key *performance indicator* yang perlu ditampilkan dalam *dashboard* dan *filter* data. Selain itu, user juga menunjukkan data-data lain untuk ditampilkan dalam *dashboard* dan filter data bersama *key performance indicator*.

Tahap berikutnya setelah mendapat gambaran umum adalah *quick plan* dan *modeling quick design*. Pada tahap ini peneliti merencanakan dan mempersiapkan hal-hal yang perlu dilakukan atau disiapkan dalam perancangan *dashboard* pengawasan aktivitas truk. Peneliti membuat dan menjelaskan data mart dengan metode *nine-step* Kimball.

Tahap selanjutnya adalah *construction of prototype*. Pada tahap ini *dashboard* akan dirancang sesuai dengan desain dan kebutuhan yang telah dijelaskan sebelumnya. Proses *extract*, *transform*, *dan load* (ETL) akan dilakukan terhadap data-data yang diperlukan. Proses ETL akan menggunakan *tools* integrasi data Pentaho. Setelah proses ekstrak data, data akan melalui proses transformasi dan akan dimuat ke dalam basis data online analytical processing (OLAP). Kemudian basis data OLAP akan ditampilkan menggunakan tools *dashboard* interaktif Grafana.

Tahap terakhir adalah *deployment delivery* dan *feedback*. Pada tahap ini hasil *prototype* akan diuji coba oleh user untuk dilakukan evaluasi dan diberikan pendapat. Jika terdapat masalah atau kekurangan pada saat uji coba, maka peneliti perlu menyelesaikan masalah atau menambah kekurangan tersebut.

## 2.2 Perancangan Data Warehouse

Pada perancangan *dashboard* untuk pengawasan aktivitas truk, *data warehouse* dirancang menggunakan metode *nine-step* Kimball. Metode *nine-step* Kimball merupakan metode perancangan *data warehouse* yang terdiri dari sembilan langkah yaitu (Suni dan Ridwan, 2018): (1) Choosing the process, (2) Choosing the grain, (3) Identifying and conforming the dimensions, (4) Choosing the fact, (5) Storing pre-calculations in the fact table, (6) Rounding-out the dimension tables, (7)

Choosing the duration of the dimension, (8) Tracking slowly changing dimension, (9) Deciding the query priorities and the query modes. Berikut adalah penjelasan dari setiap langkah dalam perancangan *data warehouse* menggunakan metode *nine-step* Kimball:

# 1. Choosing the process

Proses yang digunakan dalam perancangan *dashboard* untuk pengawasan aktivitas truk adalah proses aktivitas truk. Proses aktivitas truk dimulai dari awal truk mengangkut barang produksi sampai tiba ke tempat tujuan, identitas truk dan pengemudinya, jenis barang produksi yang diangkut, dan kuantitas barang produksi yang diangkut.

#### 2. Choosing the grain

*Grain* merupakan data yang akan ditampilkan pada tabel fakta. *Grain* dipilih berdasarkan kebutuhan dashboard untuk pengawasan aktivitas truk. Mayora memerlukan sebuah *dashboard* untuk melakukan pengawasan aktivitas truk untuk membuat laporan. Oleh sebab itu, grain yang digunakan dalam perancangan *data warehouse* adalah data aktivitas truk.

## 3. Identifying and conforming the dimensions

Ada empat dimensi yang digunakan dalam perancangan data mart. Dimensi - dimensi tersebut adalah: (i) Dimensi *Plant*, (ii) Dimensi *Vendor*, (iii) Dimensi *Material*, (iv) Dimensi Time.

# 4. Choosing the fact

Fakta yang akan dibuat pada *data warehouse* adalah *Fact\_Trucking*. Fakta ini merupakan fakta dari proses aktivitas truk. Atribut dalam tabel fakta dapat berubah atau bertambah sesuai dengan kebutuhan user.

#### 5. Storing pre-calculations in the fact table

Terdapat kalkulasi awal pada data di dalam tabel fakta yang dapat dihitung. Kalkulasi awal yang ada pada tabel fakta adalah sebagai berikut:

- a. Average Lama Bongkar
- b. Average Lama Antri
- c. Average Lama Proses
- d. Average Pending
- e. Average Quantity Per Mobil
- f. Mobil Datang
- g. Barang Dibongkar
- h. Persentase Bongkar

# 6. Rounding-out the dimension tables

Proses ini dibuat untuk mempermudah pengguna dalam memahami *data warehouse*, dibuat metadata untuk memberi deskripsi yang berisi informasi terstruktur mengenai atribut - atribut dari setiap dimensi. Metadata dapat dilihat dari Tabel 1 sampai Tabel 5.

| Field             | Tipe Data | Sumber    |
|-------------------|-----------|-----------|
| Sk_plant          | INTEGER   | PLANT     |
| Sk_vendor         | INTEGER   | VENDOR    |
| Sk_material       | INTEGER   | MATERIAL  |
| Sk_time           | INTEGER   | TIME      |
| Avg_lama_antri    | INTEGER   | V_VISITOR |
| Avg_lama_bongkar  | INTEGER   | V_VISITOR |
| Avg_lama_proses   | INTEGER   | V_VISITOR |
| Avg_lama_pending  | INTEGER   | V_VISITOR |
| Avg_qty_per_mobil | INTEGER   | V_VISITOR |
| Mobil_datang      | INTEGER   | V_VISITOR |
| Barang_dibongkar  | INTEGER   | V_VISITOR |
| Persen_bongkar    | INTEGER   | V_VISITOR |

Tabel 1 Metadata: FACT\_TRUCKING

#### Tabel 2 Metadata: PLANT

| Field          | Tipe Data | Sumber   |
|----------------|-----------|----------|
| Sk_plant       | INTEGER   | PLANT    |
| Plant_code     | VARCHAR2  | VENDOR   |
| Plant_name     | VARCHAR2  | MATERIAL |
| Plant_pengirim | VARCHAR2  | TIME     |

| Tabel 3   | Metadata:       | VENDOR      |
|-----------|-----------------|-------------|
| 1 40 01 0 | 1. I o tu uutuu | 1 21 12 011 |

| Field       | Tipe Data | Sumber    |
|-------------|-----------|-----------|
| Sk_vendor   | INTEGER   | -         |
| Vendor_code | VARCHAR2  | V_VISITOR |
| License_no  | VARCHAR2  | V_VISITOR |
| Jenis mobil | VARCHAR2  | V_VISITOR |

Tabel 4 Metadata: MATERIAL

| Field              | Tipe Data | Sumber    |
|--------------------|-----------|-----------|
| Sk_material        | INTEGER   | -         |
| Material_code      | VARCHAR2  | V_VISITOR |
| Material_name      | VARCHAR2  | V_VISITOR |
| Material_type_code | VARCHAR2  | V_VISITOR |
| Material_type_name | VARCHAR2  | V_VISITOR |

#### Tabel 5 Metadata: TIME

| Field    | Tipe Data        | Sumber |
|----------|------------------|--------|
| Sk_waktu | INTEGER          | -      |
| Hari     | DOUBLE PRECISION | -      |
| Kuartal  | TEXT             | -      |
| Bulan    | DOUBLE PRECISION | -      |
| Year     | DOUBLE PRECISION | -      |
| Tanggal  | DATE             | -      |

## 7. Choosing the duration of the dimension

Durasi dari database yang digunakan adalah 1 tahun, dari tahun 2020 sampai dengan 2021.

# 8. Tracking slowly changing dimension

Dimensi dapat berubah seiring berjalannya waktu. Ada tiga cara untuk mengatasi perubahan pada dimensi, yaitu cara pertama menulis ulang atribut - atribut yang berubah, cara kedua membuat record baru untuk setiap perubahan baru, dan cara ketiga perubahan data yang membentuk kolom baru yang berbeda.

#### 9. Deciding the query priorities and the query modes

Prioritas *query* pada tahap ini yang digunakan yaitu *query Insert* untuk menambahkan data atau *record* baru dan query *Update* untuk melakukan perubahan terhadap data yang ada.

# 2.3 Proses Extract, Transform, Load (ETL)

Pada proses ETL, data akan diambil kemudian diolah menggunakan tools Pentaho. Menurut Andri dan Tujni (dalam Adila dan Andri, 2020) Pentaho Kettle merupakan software open source yang dikeluarkan oleh Pentaho Corporation, kemudian diperoleh Hitachi Data Systems dengan pusat di Orlando, Amerika Serikat. Software Pentaho Kettle dapat digunakan sebagai tools untuk mengintegrasikan data.

#### 1. Extract

Data-data yang akan digunakan dalam *dashboard* harus diekstrak dari sumbernya terlebih dahulu. Pada tahap ini akan dilakukan proses pemilihan data dari database untuk memilih data yang diperlukan, dan kemudian diolah menjadi tabel-tabel dimensi dan tabel fakta. Data truk visitor PT Cipta Niaga Semesta disimpan dalam *database* PostgreSQL yang terdiri atas tiga tabel yaitu T\_Visitor berisi tentang informasi *vendor* dan truk, D\_Visitor yang memiliki informasi aktivitas truk, dan D\_Visitorreference dengan informasi jenis *material* dan kuantitas *material*. yang kemudian dibuat tabel view V\_Visitor. Data dari tabel V\_Visitor kemudian diambil menggunakan *spoon* di Pentaho.

Dalam Pentaho, proses ekstrak akan dimulai dengan pembuataan new *transformation*. Di bagian *view* dapat klik kanan *transformations* dan klik *new* untuk membuat halaman transformation dimana akan dilakukan prosesproses ETL. Kemudian pindah ke bagian *design* untuk mencari dan mengambil table input, kemudian muncul pop up tabel *input* setelah diklik dua kali. Dalam pop up terdapat *connection* untuk menghubungkan koneksi dengan *database* yang digunakan, pengisian *connection* dapat dilihat pada Gambar 1. Setelah memasang *connection*, SQL dalam *pop up* tabel input dapat diisi dengan *query database* yang ingin digunakan.

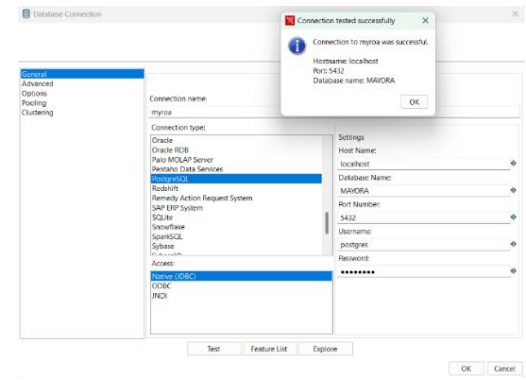

Gambar 1 Connection ke Database

# 2. Transform

Setelah melakukan proses extract dilanjutkan dengan proses transform dimana data yang kita ambil dapat kita pilih, dihapus value yang null, hitung dengan calculator, atur sesuai dengan keperluan, dan seterusnya. Setiap proses perlu dihubungkan dengan cara klik kiri proses input dan pilih step input connector, setelah itu klik kiri lagi di proses output. Proses transform yang akan digunakan adalah unique rows, add sequence, select values, sort rows, dan calculator. Unique rows digunakan untuk menghapus baris lain dan menampilkan satu atau lebih baris yang unik. Add sequence digunakan untuk membuat surrogate key pada tiap dimensi. Select values digunakan untuk memilih semua field yang telah dipilih dan dapat diganti nama field tersebut. Sort rows digunakan untuk mengurutkan baris secara ascending atau tidak. Calculator digunakan untuk menghitung berbagai macam kalkulasi dari satu atau lebih field. Contoh proses transform untuk dimensi material dapat dilihat pada Gambar 2.

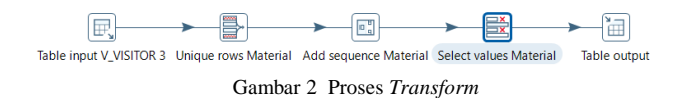

Berikut ini adalah cara untuk membuat dimensi *material*. Langkah pertama untuk membuat dimensi *material* adalah memasang tabel input yang telah dihubungkan dengan database V\_Visitor. Kemudian dipasang proses *transform unique rows* untuk memilih kolom yang diperlukan dalam dimensi *material*. Kolom dapat dicari secara manual dalam *fieldname* atau menggunakan tombol "Get" dan hapus kolom lainnya. Kolom yang diperlukan adalah *material code*, *material name*, *material type code*, dan *material type name*. Proses *unique rows* material dapat dilihat pada Gambar 11.

| ₽   | Unique rows              |                   |             |             |     | - | × |
|-----|--------------------------|-------------------|-------------|-------------|-----|---|---|
|     |                          | Step name         | Unique row  | vs Material |     |   |   |
| Se  | ettings                  |                   |             |             |     |   |   |
|     | Add co                   | unter to output?  | Counter     | field       |     |   |   |
|     | Redire                   | ect duplicate row | Error de    | scription   |     |   | ٠ |
| iel | ds to compare on (no ent | ries means: com   | pare comple | te row)     |     |   |   |
| ÷   | Fieldname                | Ignore case       |             |             |     |   |   |
| 1   | MATERIALCODE             | Y                 |             |             |     |   |   |
| 2   | MATERIALNAME             | Y                 |             |             |     |   |   |
| 3   | MATERIALTYPECODE         | Y                 |             |             |     |   |   |
| 4   | MATERIALTYPENAME         | Y                 |             |             |     |   |   |
|     |                          |                   |             |             |     |   |   |
|     |                          |                   |             |             |     |   |   |
|     |                          |                   |             |             |     |   |   |
|     |                          |                   |             |             |     |   |   |
|     |                          |                   |             |             |     |   |   |
|     |                          |                   |             |             |     |   |   |
|     |                          |                   |             |             |     |   |   |
|     |                          |                   |             |             |     |   |   |
|     |                          |                   |             |             |     |   |   |
|     |                          |                   |             |             |     |   |   |
|     |                          |                   |             |             |     |   |   |
|     |                          |                   |             |             |     |   |   |
|     |                          |                   |             |             |     |   |   |
|     |                          |                   |             |             |     |   |   |
|     |                          |                   |             |             |     |   |   |
|     |                          |                   |             |             |     |   |   |
|     |                          |                   |             |             |     |   |   |
|     |                          |                   |             |             |     |   |   |
|     |                          |                   |             |             |     |   |   |
|     |                          |                   |             |             |     |   |   |
|     |                          |                   |             |             |     |   |   |
|     |                          |                   |             |             |     |   |   |
| 0   | Help                     |                   | OK          | Cancel      | Get |   |   |

Gambar 3 Unique Rows Material

Setelah memasang *unique rows*, akan dilanjutkan dengan *add sequence*. Dalam proses ini *name of value* akan diisi dengan nama *surrogate key* untuk dimensi *material*. Nama *surrogate key* untuk dimensi *material* adalah sk\_material. Proses *add sequence material* dapat dilihat pada Gambar 4.

| Step name                                                                                                    | Add sequence Material       |       |    |        |    |
|----------------------------------------------------------------------------------------------------|-----------------------------|-------|----|--------|----|
| Name of value                                                                                                    | sk_material                 |       |    |        |    |
| Use a database to generate the seq                                                                                                    | uence                       |       |    |        |    |
| Use DB to get sequence?                                                                                                    |                             |       |    |        |    |
| Connection                                                                                                    | myroa 🔻 Ed                  | it Ne | w  | Wizar  | d  |
| Schema name                                                                                                    |                             |       | ۲  | Schema | ıs |
|                                                                                                    |                             |       |    |        |    |
| Sequence name                                                                                                    | SEQ_                        | \$    | Se | quence | s  |
| Sequence name                                                                                                    | SEQ_                        | \$    | Se | quence | S  |
| Sequence name<br>Use a transformation counter to ger<br>Use counter to calculate sequence?                                                              | SEQ_<br>nerate the sequence | \$    | Se | quence | s  |
| Sequence name<br>Use a transformation counter to ger<br>Use counter to calculate sequence?<br>Counter name (optional)                                   | SEQ                         | •     | Se | quence | S  |
| Sequence name<br>Use a transformation counter to ger<br>Use counter to calculate sequence?<br>Counter name (optional)<br>Start at value                 | SEQ                         | •     | Se | quence | s  |
| Sequence name<br>Use a transformation counter to ger<br>Use counter to calculate sequence?<br>Counter name (optional)<br>Start at value<br>Increment by | SEQ                         | •     | Se | quence | s  |

Gambar 4 Add Sequence Material

Gambar 5 menunjukkan proses *select values material*. Dalam proses ini dipilih *fields* yang akan diambil dan jika perlu dapat menggantikan nama *field* tersebut. Tombol "Get fields to select" dapat diklik untuk langsung menampilkan *fields* dari proses sebelumnya. *Fields* dari *unique rows* akan diubah namanya agar lebih mudah dibaca seperti material\_code, material\_name, material\_type\_code, dan material\_type\_name.

| ₿ <b>\$</b> | Select values               |                        |        |           | -   |           | ×      |
|-------------|-----------------------------|------------------------|--------|-----------|-----|-----------|--------|
|             | Step n                      | ame Select values Mate | erial  |           |     |           |        |
| Sele        | ct & Alter Remove Met       | ta-data                |        |           |     |           |        |
| Fiel        | ds :                        |                        |        |           |     |           |        |
| #           | Fieldname                   | Rename to              | Length | Precision | Get | fields to | select |
| 1           | sk_material                 |                        |        |           |     | Edit Ma   | pping  |
| 2           | MATERIALCODE                | material_code          |        |           |     |           |        |
| 3           | MATERIALNAME                | material_name          |        |           |     |           |        |
| 4           | MATERIALTYPECODE            | material_type_code     |        |           |     |           |        |
| 5           | MATERIALTYPENAME            | material_type_name     |        |           |     |           |        |
|             |                             |                        |        |           |     |           |        |
|             |                             |                        |        |           |     |           |        |
|             |                             |                        |        |           |     |           |        |
|             |                             |                        |        |           | _   |           |        |
|             |                             |                        |        |           |     |           |        |
| Inc         | lude unspecified fields, or | dered 🗌                |        |           |     |           |        |
|             |                             |                        |        |           |     |           |        |
| 0           | Help                        | OK                     | Cancel |           |     |           |        |

Gambar 5 Select Values Material

Proses terakhir adalah tabel *output*. Proses ini berfungsi untuk menyimpan *fields* ke dalam *database*. Pasang *connection* ke *database* dan *schema database*, isi target table dengan nama *dimensi*, klik *specify database fields*, dan isi *fields* dalam bagian *database fields*. Dalam *database fields* dapat diisi manual atau klik "Get Fields" untuk mendapatkan *fields* secara otomatis. Proses tabel *output* dapat dilihat pada Gambar 6.

Gambar 7 menunjukkan proses ETL yang selesai untuk dimensi *material*. Proses *Execute* SQL *script* digunakan untuk menjalankan *query* ke *database*. Proses ini tidak perlu digunakan, tetapi cukup bermanfaat jika ingin melakukan perubahan dalam dimensi *material*. Proses *Execute* SQL *script* dapat dilihat pada gambar 8.

- 🗆 X 🛅 Table output Step name Table output Material Connection myroa Edit... New... Wizard.. Target schema datamart Browse.. Target table dim\_material Commit size 1000 Truncate table Specify database fields Main options Database fields Fields to insert: # Table field Stream field Get fields 1 sk material sk material Enter field mapping material\_code material\_code material\_name material\_name material type code material type code material\_type\_name material\_type\_nam SQL ⑦ Help ок Cancel

Gambar 6 Tabel Output Material

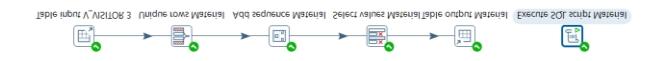

Gambar 7 Proses ETL Dimensi Material

| 💦 Execute SQL script                                                                                                    |                    |                            |                         | -    |     | $\times$ |
|----------------------------------------------------------------------------------------------------|--------------------|----------------------------|-------------------------|------|-----|----------|
| Step na                                                                                                    | ime Execute SQL    | script Material            |                         |      |     |          |
| Connec                                                                                                    | tion myroa         |                            |                         | Edit | New | Wizard   |
| SQL script to execute. (statements separated by ;                                                                                                    | ) Question marks v | vill be replaced b         | by arguments.           |      |     |          |
| DROP TABLE IF EXISTS detawart dim_materi<br>CREATE TABLE datawart dim_material (<br>material_code VARCHAR(45)<br>material_name VARCHAR(45)<br>material_type_code VARCHAR(5)<br>material_type_code VARCHAR(75). | al:                |                            |                         |      |     | × •      |
| CONSTRAINT dis_saterial_pkey PRIMAR                                                                                                    | KEY (sk_materi     | al)                        |                         |      |     |          |
| Line 1 Column 0                                                                                                    |                    |                            |                         |      |     | P        |
| Execute for each row?  Execute as a single statement  Variable substitution Bind parameters? Quote Strings?                                                                                                    |                    |                            |                         |      |     |          |
| Parameters :                                                                                                    |                    |                            |                         |      |     |          |
| Field name to be used as argument                                                                                                    |                    | Field<br>Field to<br>Field | to contain insert stats |      |     |          |
| () Help                                                                                                    | OK                 | Cancel                     | Get fields              |      |     |          |

Gambar 8 Execute SQL Script Material

## 3. Load

Hasil dari proses *transform* akan dimasukkan ke dalam *database* yang berbeda dalam PostgreSQL. Pada proses load ini akan menggunakan table *output* dan *execute* SQL *script Time*. Dalam table *output* dapat dipilih *connection, target schema,* dan *target table* dalam *database* yang akan disimpan. Selanjutnya pada bagian *database* fields dapat memasukkan *fields* yang ingin disimpan dalam *database*. *Execute* SQL *script Time* digunakan untuk membuat SQL *script table output* tiap kali *transformation* dijalankan. Setelah semua sudah dibuat, *transformation* dapat dijalankan dan hasil data transform tersebut akan masuk ke dalam *database* PostgreSQL yang sesuai.

# 2.4 Visualisasi Data

Setelah tabel fakta dibuat, hasil data tersebut perlu divisualisasikan. Dalam memvisualisasi data akan menggunakan Grafana. Berikut adalah cara menggunakan Grafana:

Langkah pertama adalah menghubungkan dengan database. Pilih bagian *Data sources* dan tekan tombol "*Add data source*" yang akan menampilkan pilihan sumber database.

Kemudian langkah kedua adalah membuat *dashboard* baru. Gambar 9 menunjukkan halaman *dashboards*, dalam halaman ini terdapat browse untuk melihat *dashboard* yang telah dibuat dan membuat *dashboard* baru. Dalam setiap *dashboard* terdapat panel untuk menampilkan data. Setiap panel dapat diatur data yang akan ditampilkan dengan *query* seperti PostgreSQL dan bentuk penampilannya.

| ¢<br>Q   | Dast<br>Manage                                        | hboards<br>exactionate and todes                                                                                                    |
|----------|-------------------------------------------------------|----------------------------------------------------------------------------------------------------|
| ☆        | & Browse                                              | 💭 Playlats 🚓 Snapshota 💱 Library panela                                                                                                    |
| 88       | Dashboards                                            |                                                                                                    |
| ©<br>4   | Browne<br>Playlists<br>Sinapolicits<br>Library panels | • Deer D = monthle                                                                                                    |
|          | + New dashbeard<br>+ New folder<br>+ Import           | Tangan<br>Bend<br>Januar Ala<br>Forer                                                                                                    |
|          |                                                       | on Osahbaard<br>) General                                                                                                    |
| 0        |                                                       |                                                                                                    |
| ()<br>() | 2000-Samboards                                        | $\label{eq:constraint} D \mbox{ permanents} = Q \mbox{ permanents} = Q \mbox{ permanents} $ |

Gambar 9 Halaman Dashboards

# 3. Hasil Percobaan

## 3.1 Hasil Dashboard

Hasil dashboard pengawasan aktivitas truk pada PT Cipta Niaga Semesta dapat dlihat pada Gambar 10. Dalam *dashboard* terdapat *filter* yang dapat digunakan untuk menampilkan data yang lebih *detail*, fitur *show detail* untuk melihat data lebih lengkap, dan dapat mengunduh data dalam bentuk file CSV.

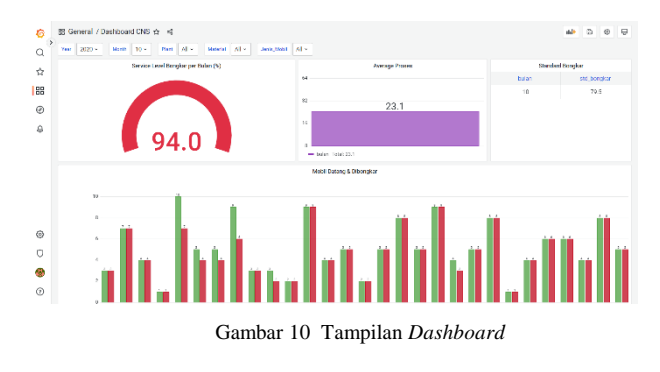

Berikut ini merupakan penjelasan gambar dari setiap panel dalam dashboard CNS:

# 1. Service Level Bongkar Per Bulan

Dalam menghitung persentase bongkar per bulan dibutuhkan banyak mobil datang dibanding dengan barang yang dibongkar di hari yang sama. Panel mobil datang dibanding dengan barang uang dibongkar dapat dilihat pada Gambar 11. Kemudian panel service level bongkar per bulan dapat dilihat pada Gambar 12.

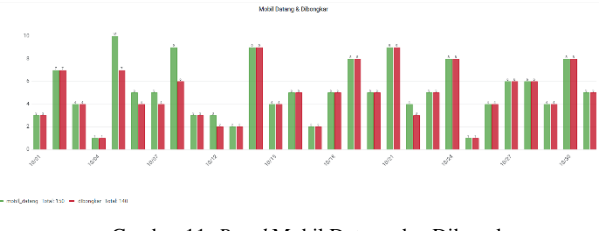

Gambar 11 Panel Mobil Datang dan Dibongkar

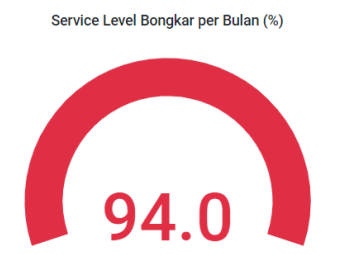

Gambar 12 Panel Service Level Bongkar Per Bulan

## 2. Average Proses dan Lama Pending

Rata-rata lama proses diambil dari total rata-rata lama bongkar dan lama antri yang dapat dilihat pada Gambar 13 dan Gambar 14. Lama bongkar merupakan waktu antara mulai bongkar sampai selesai bongkar, sedangkan lama atri adalah waktu antara kendaraan masuk sampai mulai bongkar. Rata-rata lama proses dapat dilihat pada Gambar 15. Kemudian, lama pending menghitung berapa banyak kendaraan yang masuk tetapi tidak melakukan pembongkaran. Panel lama pending dapat dilihat pada Gambar 16.

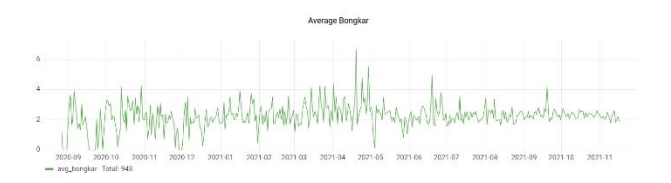

Gambar 13 Panel Average Bongkar

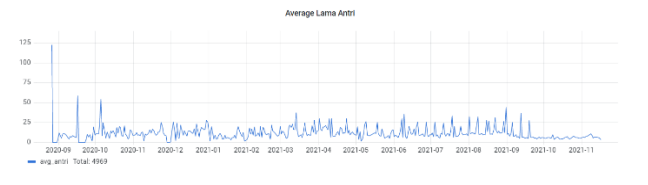

Gambar 14 Panel Average Lama Antri

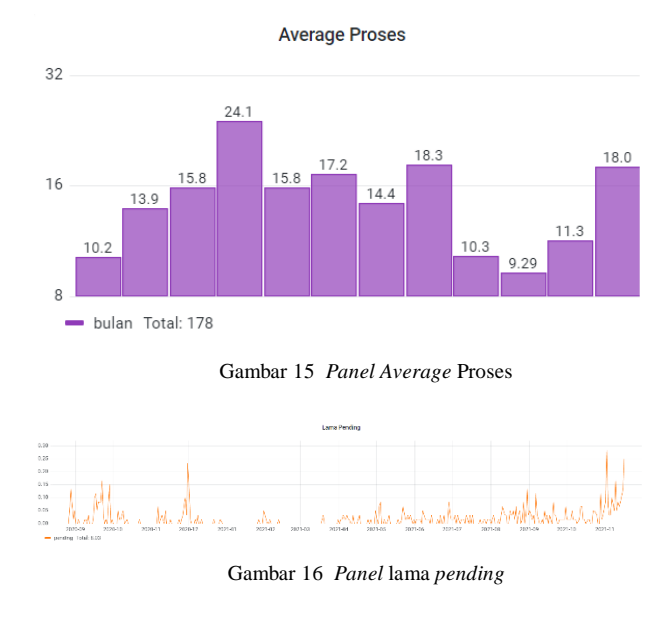

#### 3. Standard Bongkar dan Average QTY per Mobil

Standard bongkar didapatkan dengan menghitung lama proses bulan lalu menjadi standard untuk bulan sekarang. Standard bongkar dapat dilihat dari Gambar 17. Kemudian average kuantitas per mobil merupakan ratarata barang yang diangkut setiap hari yang dapat dilihat pada Gambar 18.

#### Standard Bongkar

| bulan | std_bongkar |
|-------|-------------|
| 2     | 147         |
| 3     | 144         |
| 4     | 144         |
| 5     | 187         |
| 6     | 127         |
| 7     | 150         |

Gambar 17 Panel Standard Bongkar

| Average QTY per Mobil |                     |  |  |  |
|-----------------------|---------------------|--|--|--|
| qty                   | Time                |  |  |  |
| 360                   | 2020-08-26 07:00:00 |  |  |  |
| 1146                  | 2020-08-27 07:00:00 |  |  |  |
| 1736                  | 2020-08-28 07:00:00 |  |  |  |
| 1915                  | 2020-08-29 07:00:00 |  |  |  |
| 875                   | 2020-08-30 07:00:00 |  |  |  |
| 893                   | 2020-08-31 07:00:00 |  |  |  |
| 735                   | 2020-09-01 07:00:00 |  |  |  |
| 4068                  | 2020-09-02 07:00:00 |  |  |  |
| 1413                  | 2020-09-03 07:00:00 |  |  |  |
| 1754                  | 2020-09-04 07:00:00 |  |  |  |
| 229                   | 2020-09-05 07:00:00 |  |  |  |
| 2061                  | 2020-09-07 07:00:00 |  |  |  |
| 1584                  | 2020-09-08 07:00:00 |  |  |  |

Gambar 18 Panel Average QTY per Mobil

# 3.2 User Acceptance Testing

Gambar 19 dan Gambar 20 merupakan hasil *User Acceptance Testing* dari dua *user* yang telah melakukan percobaan terhadap dashboard pengawasan aktivitas truk pada PT Cipta Niaga Semesta:

| Tester | r Name 🛛 : Rudy Kurniawa                                 | n Survadi                                                                       |          |       |
|--------|----------------------------------------------------------|---------------------------------------------------------------------------------|----------|-------|
| Testir | ig Date : 21 Desember 20                                 | 022                                                                             |          |       |
| No.    | Langkah <u>Pengujian</u>                                 | Deskripsi Langkah                                                               | Hasil    |       |
|        |                                                          |                                                                                 | Berhasil | Gagal |
| 1      | Menggunakan filter<br>"Year"<br>Year All v               | Filter "Year" dapat<br>digunakan dan<br>menampilkan data yang<br>sesuai         | ~        |       |
| 2      | Month All -                                              | Filter "Month" dapat<br>digunakan dan<br>menampilkan data yang<br>sesuai        | Ý        |       |
| 3      | Menggunakan filter<br>"Plant"<br>Plant All -             | Filter "Plant" dapat<br>digunakan dan<br>menampilkan data yang<br>sesuai        | *        |       |
| 4      | Menggunakan filter<br>"Material"<br>Material All ~       | Filter "Material" dapat<br>digunakan dan<br>menampilkan data yang<br>sesual     | ~        |       |
| 5      | Menggunakan filter<br>"Jenis Mobil"<br>Jenis_Mobil All ~ | Filter "Jenis Mobil" dapat<br>digunakan dan<br>menampilkan data yang<br>sesuai  | ~        |       |
| 6      | Menggunakan "Show<br>Bongkar"<br>2 Show Bongkar          | Fitur "Show Bongkar"<br>dapat digunakan dan<br>dialihkan ke dasboard<br>bongkar | ~        |       |
| 7      | Menggunakan<br>"Download CSV"                            | Data dapat disimpan dalam<br>file excel                                         | ~        |       |

Jakarta, 21 Desember 2022

Rudy Kurniawan Suryadi (Application Development Unit Head)

Gambar 19 User Acceptance Testing User Pertama

| No. | Langkah <u>Pengujian</u>                                 | Deskripsi Langkah                                                                        | Hasil                    |          |
|-----|----------------------------------------------------------|------------------------------------------------------------------------------------------|--------------------------|----------|
|     |                                                          |                                                                                          | Berhasil                 | Gagal    |
| 1   | <u>Wenggunakan filter</u><br>"Year"<br>Year All -        | Filter "Year" dapat<br>digunakan dan<br>menampilkan data yang<br>sesuai                  | ~                        |          |
| 2   | Month All -                                              | Filter "Month" dapat<br>digunakan dan<br>menampilkan data yang<br>sesuai                 | ~                        |          |
| 3   | Menggunakan filter<br>"Plant"<br>Plant All -             | Filter "Plant" dapat<br>digunakan dan<br>menampilkan data yang<br>sesuai                 | ~                        |          |
| 4   | Menggunakan filter<br>"Material"<br>Material All -       | Filter "Material" dapat<br>digunakan dan<br>menampilkan data yang<br>sesuai              | *                        |          |
| 5   | Menggunakan filter<br>"Jenis Mobil"<br>Jenis_Mobil All ~ | Filter "Jenis Mobil" dapat<br>digunakan dan<br>menampilkan data yang<br>sesuai           | *                        |          |
| 6   | Menggunakan "Show<br>Bongkar"<br>2 Show Bongkar          | Fitur "Show <u>Bongkar</u> "<br>dapat digunakan dan<br>dialihkan ke dasboard,<br>bongkar | *                        |          |
| 7   | Menggunakan<br>"Download CSV"                            | Data <u>dapat disimpan dalam</u><br>file excel                                           | ~                        |          |
|     |                                                          | Jakarta                                                                                  | a, 22 <mark>Deser</mark> | nber 202 |

Gambar 20 User Acceptance Testing User Kedua

Hardy Surjadi

(Application Development Section Head)

# 4. Kesimpulan

Berdasarkan hasil dari pembuatan *dashboard* pengawasan aktivitas truk pada PT. Cipta Niaga Semesta, dapat disimpulkan sebagai berikut:

- 1. *Dashboard* dapat memberikan visualisasi data lama bongkar, lama antri, lama proses, lama pending, banyak mobil datang, barang yang dibongkar, dan kuantitas per mobil berdasarkan tahun, bulan, cabang dan jenis mobil.
- 2. Dalam panel lama pending dapat dilihat *trend* mobil yang tidak melakukan proses pembongkaran.
- 3. Dashboard dapat memberikan total dari data yang divisualisasikan

# 5. Ucapan Terima Kasih

Peneliti mengucapkan terima kasih kepada Bapak Tony, Ph.D. atas bimbingan dan dukungan selama penelitian ini dan pihak PT. Mayora Indah Tbk yang telah menyediakan topik dan data untuk penelitan ini.

# REFERENSI

[1] Denecke, K., & Nussli, S. (2020). Dashboard visualization of information for emergency medical services. Integrated Citizen Centered Digital Health and Social Care: Citizens as Data Producers and Service co-Creators, 275, 27.

- [2] Harpad, B., Nurhuda, A., & Metekohy, M. A. (2020). Monitoring Ketersediaan Tempat Parkir di STMIK Wicidia Berdasarkan Perhitungan Keluar Masuk Kendaraan di Portal Masuk Menggunakan RFID TAG. Jurnal Informatika Wicida, 9(2), 54-62.
- [3] Nair, A., Pandit, A., Naik, K., Rajput, P., & Andhalkar, P. Building Analytics Dashboard for Visualizing Data.
- [4] Putri, S. M. D., & Martini, S. (2022). Pengaruh sistem Manajeen Armada Terhadap Efisiensi Aktivitas Truk Angkuan Batu Bara di Kalimantan Selatan. Jurnal Transportasi, 22(2), 163-170.
- [5] Wiku, D. R., Sumarlinda, S., & Permatasari, H. (2021). Sistem Informasi Monitoring Perawatan Kendaraan Operasional Berbasis Web di PT. Batik Semar Surakarta. DutaCom, 14(2), 59-65.

**David Raharja**, memperoleh gelar S.Kom dari Universitas Tarumanagara, Indonesia tahun 2023. Saat ini sebagai *Application Developer* di PT. Mayora Indah Tbk.